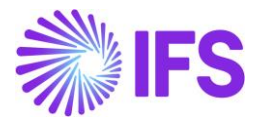

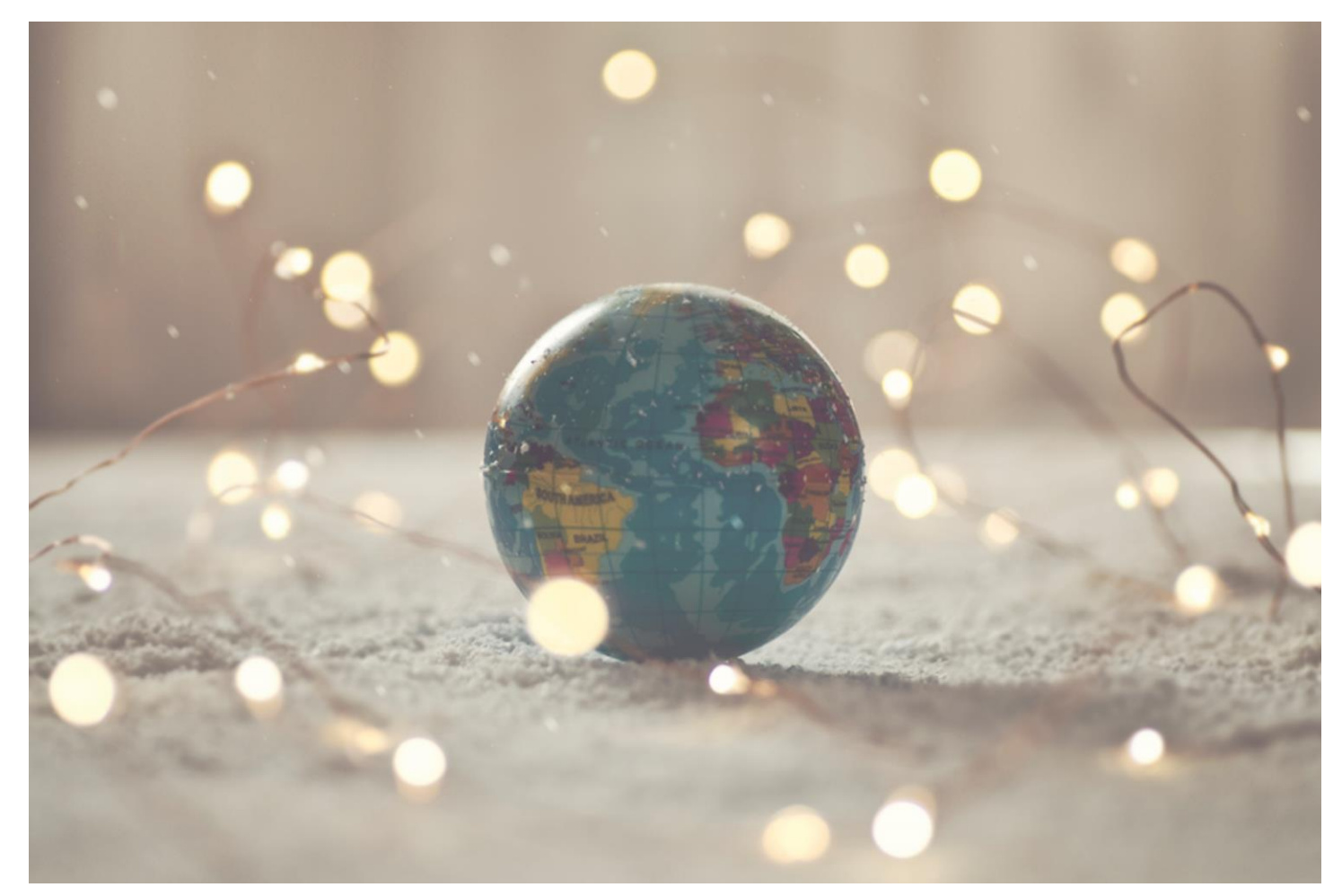

# Czech Republic

IFS Cloud 21 R2

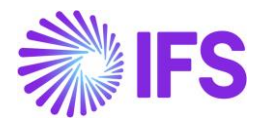

## Table of Contents

| Note | 9                                                                                     | 2    |
|------|---------------------------------------------------------------------------------------|------|
| 1    | Company Set-up                                                                        | 3    |
| 2    | Tax Reliability Control on Suppliers                                                  | 5    |
| 3    | Access Control Inventory Transactions and Reservations                                | . 14 |
| 4    | Currency Rate Date and Voucher Date Extended Capabilities for Outgoing Invoices       | . 19 |
| 5    | Netting Proposal/Confirmation Printout (moved to generic functionality)               | . 26 |
| 6    | Follow-up Cost on Material Issued and Finished Goods (moved to generic functionality) | . 27 |
| 7    | Posting Prepayments Based on Prepayment Type (moved to generic functionality)         | . 28 |

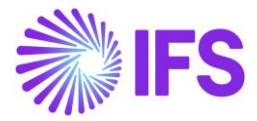

### Note:

The capabilities described in the Country Solution Document are included in the set of functionalities added in an initial solution, which can be useful in demos but most probably will not satisfy global customers' demands for going live. The work will continue in coming releases. In IFS Cloud for Czech Republic, we have included the following solutions, see Table of Content.

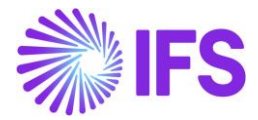

## **1** Company Set-up

#### 1.1 Overview

In order to utilize the Czech functionality, the company must be set up as using the Czech Republic localization. This is defined in the page *Company*.

#### 1.2 **Define localization**

- Open the page *Company*.
- Search for the company.
- Select "Czech Republic" in the drop-down list in the Localization field and Save. Note that this cannot be changed once transactions are created for the company.

| • > Application Base Setup > Enterprise > Company > 🛛 |                                                                                                    |                                |         |                                  |                                        |  |  |  |  |  |
|-------------------------------------------------------|----------------------------------------------------------------------------------------------------|--------------------------------|---------|----------------------------------|----------------------------------------|--|--|--|--|--|
| Search Advanced                                       |                                                                                                    |                                |         |                                  |                                        |  |  |  |  |  |
| Company : AMKA-PLN 🔻 🔕 Creation                       | Company: AMKA-PLN 🔹 Creation Date 👻 Created By 👻 Name 👻 More 👻 🗢 Favorites Clear Q 🗄 Settings                                                                                                    |                                |         |                                  |                                        |  |  |  |  |  |
| Sortey Company AMKA-PLN - AMKA-PLN - 1 of 1           |                                                                                                    |                                |         |                                  |                                        |  |  |  |  |  |
| AMKA-PLN<br>Name: AMKA-PLN                            | ≪ ₽ I & ∨ Update Company                                                                                                    | Update Company Translation New | Company | y                                | c                                      |  |  |  |  |  |
| Address                                               |                                                                                                    |                                |         |                                  |                                        |  |  |  |  |  |
| Communication Method                                  | Company                                                                                                    | Name                           |         | Association No                   | Created By                             |  |  |  |  |  |
| Message Setup                                         | AMKA-PLN                                                                                                    | AMKA-PLN                       |         |                                  | - AMKALK                               |  |  |  |  |  |
| Employees                                             | General Information                                                                                                    |                                |         | Miscellaneous Information        |                                        |  |  |  |  |  |
| Accounting Rules                                      | Default Language                                                                                                    | Country                        |         | Document Logotype                | Document Recipient Address Positioning |  |  |  |  |  |
| Tax Control                                           | English 🗸                                                                                                    | POLAND                         | •       |                                  | Right 👻                                |  |  |  |  |  |
| Invoice                                               | Localization                                                                                                    | Form of Business               |         | Print Document Senders Address   | Authorization ID                       |  |  |  |  |  |
| Payment                                               | Poland                                                                                                    |                                | •       |                                  |                                        |  |  |  |  |  |
| Fixed Assets                                          | Classification of Business                                                                                                    | Creation Date                  |         | Authorization ID Expiration Date | Identifier Reference                   |  |  |  |  |  |
| Periodical Cost Allocation                            |                                                                                                    | 4/8/2021                       |         | Patroneation of Expiration pate  |                                        |  |  |  |  |  |
| Supply Chain Information                              | Activity Start Date                                                                                                    | Source Company                 |         | ID Reference Validation          |                                        |  |  |  |  |  |
| Localization Control Center                           | and the second second sec | Junce company                  |         | None                             | -                                      |  |  |  |  |  |
| Show less                                             | Source Template ID                                                                                                    | Template Company               |         | None                             |                                        |  |  |  |  |  |
|                                                       | STD-PI                                                                                                    | No No                          |         |                                  |                                        |  |  |  |  |  |
|                                                       | 51010                                                                                                    |                                |         |                                  |                                        |  |  |  |  |  |

#### 1.3 Select Localization functionality

Specify which functionality to use.

- Open Localization Control Center sub menu under Company.
- The localization selected in previous step is displayed in the Localization Control Center field and cannot be changed.
- All functionality available for Czech Republic is presented in the list. Enable/Disable the functionality based on the requirements for the company by enabling the radio buttons. Note that some functionality is mandatory and cannot be disabled..

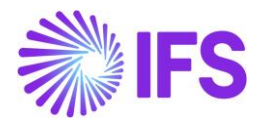

| <ul> <li>Apj</li> </ul> | olication Base Setup > Enterprise > Company > Company > Localization Contro | Center 2                                                                                                    |                      |           |     |
|-------------------------|-----------------------------------------------------------------------------|----------------------------------------------------------------------------------------------------|----------------------|-----------|-----|
| Loca                    | alization Control Center AMKA-PLN - A                                       | #KA-PLN - Poland ▼ 1 of 1                                                                                                    |                      |           |     |
| » Ø                     | 8 ~                                                                         |                                                                                                    |                      |           | Ø   |
|                         |                                                                             |                                                                                                    |                      |           |     |
| Compar                  | iy Name                                                                     | Association No Created By                                                                                                    |                      |           |     |
| AMKA                    | -PLN AMKA                                                                   | PLN AMKALK                                                                                                    |                      |           |     |
|                         |                                                                             |                                                                                                    |                      |           |     |
| 10                      | V e v                                                                       |                                                                                                    |                      | Π         | . ~ |
| ~ 1                     | Functionality                                                               | Description                                                                                                    | Mandatoņ             | / Enabled |     |
| 0                       | Access Control for Inventory Reservation                                    | Enables a more specific access control for making inventory reservation, instead of using the user-allowed-sites control as in core.                  | No                   | No        |     |
|                         | Access Control for Inventory Transaction                                    | Enables a more specific user access control for performing inventory transactions instead of using the user-allowed-sites control as in core.         | No                   | No        |     |
| 0                       | Cash Account Currency Rate Method                                           | Enables to use FIFO or AVG method in mixed payment and cash box                                                                                       | No                   | No        |     |
| 0                       | Discounted Price Rounded                                                    | Enables the rounding of the sales price after applying the discounts on the customer order lines and customer order invoice lines.                    | No                   | No        |     |
| 0                       | Currency Rate Date and Voucher Date Extended Capabilities for               | Enables to use delivery date as voucher date and tax currency rate date in customer order invoice, instant invoice and project invoice. Enhancemen    | t of outgoing inv    | No        |     |
| 0:                      | Polish Split Payment                                                        | Enables handling of split payment transactions when using payment formats. Split payment transactions are created according to Polish specific re     | gulations. No        | No        |     |
| 0                       | Reposting of Currency Difference on Tax                                     | Enables to handle currency difference related to tax separately from currency difference related to net amount by introduction of additional posting  | zs. The additiona No | No        |     |
| 0                       | Round Tax Amount for Supplier Invoices in Accounting Currency               | Enables rounding of tax amount to 0 decimals for supplier invoices in accounting currency when tax code is of type Calculated Tax. In Poland this is  | used in order to Yes | Yes       |     |
| 0:                      | Standard Audit File-Tax for Poland (JPK)                                    | Enables to generate reports in XML format for VAT declaration and records of VAT on sales/purchase, customer invoices, inventory, mixed payment       | s and accounting Yes | Yes       |     |
| 0:                      | Specific Data for Customer Invoice Reports - Poland                         | Enables to include specific additional data in Polish customer invoices, including tax amount and gross amount on the invoice lines, 0% tax rate prin | ted in character: No | No        |     |

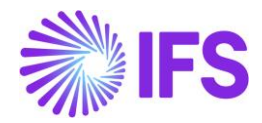

## **2** Tax Reliability Control on Suppliers

#### 2.1 **Overview Legal Requirement**

As a measure to prevent tax evasion, companies are obliged to control the reliability of suppliers. As of January 1, 2013, there is a Czech regulation in force that obliges Czech taxpayers to check whether their suppliers are reliable or not. This check is done via a web site (http://adisreg.mfcr.cz/cgi-bin/adis/idph/int\_dp\_prij.cgi?ZPRAC=FDPHI1&poc\_dic=1).

VAT payers who do not comply with their obligations are considered as "unreliable". Recipients of supplies will be liable for any VAT not paid by suppliers who are identified as "unreliable".

As of April 1, 2013, the Czech taxpayers should also check the validity of the bank account number of the supplier on the above website. According to the Czech law, the taxpayer is only allowed to transfer the payment of the invoice of a certain supplier to the bank account as mentioned on the above website.

There is no legal requirement to have such controls in the companies' ERP solution but best business practice to avoid situations where companies become liable of the VAT that the supplier shall pay to the tax authorities.

#### 2.2 Solution Overview

Functionality is added to define if suppliers are considered unreliable and if bank accounts are valid for payments. There are also added controls and warning messages raised in the following scenarios:

- Control of supplier reliability is performed in following scenarios:
  - Purchase order entry
  - Manual supplier invoice entry
  - Creating supplier payment proposal
  - Acknowledging tax proposal
- Control of bank account validity is performed in the following scenarios:
  - o Authorizing invoice for payment
  - o Creating supplier payment proposals

#### Process Overview

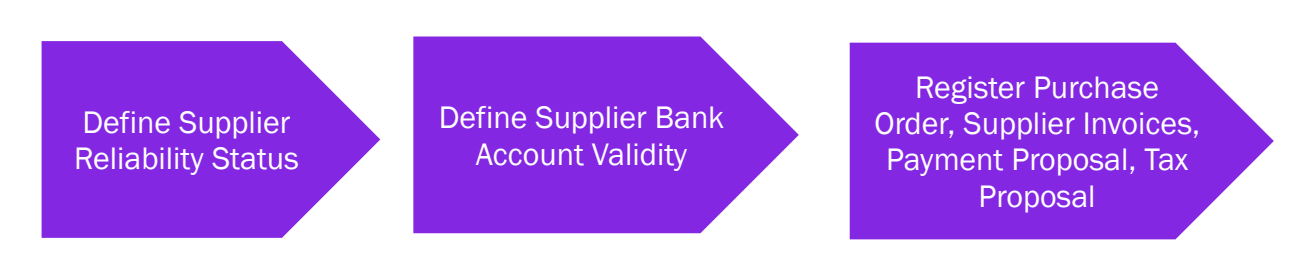

#### 2.3 Prerequisites

• The company must be set up to use Poland localization, see the Company Setup chapter, and the "Tax Reliability Control on Suppliers" parameter must be enabled.

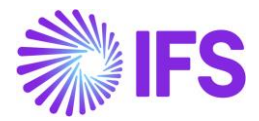

#### 2.4 **Define the reliability status on the Supplier**

After checking the tax authority's database, the user can manually update the supplier basic data via *Application Base Setup/Enterprise/Supplier/Supplier/Address* tab and *Document Tax Information* sub tab.

The following columns are added:

- **Supplier Tax Reliability Status.** Enter the status for the supplier. Values are "Not set", "Reliable" and "Unreliable".
- **Supplier's Tax Reliability Declaration Date.** This is the date the tax authorities have classified the supplier's reliability. The information is provided via the tax authority's web site and entered manually.
- **Supplier's Tax Reliability Status Last Modified.** This is the date when the reliability data was last updated, it's entered manually.

| Address Fields - Fields NIWADK UNRELIABLE - 1 of 1                   |                                    |                                  |  |  |  |  |  |  |  |
|----------------------------------------------------------------------|------------------------------------|----------------------------------|--|--|--|--|--|--|--|
|                                                                      |                                    |                                  |  |  |  |  |  |  |  |
| Supplier<br>FIELDS                                                   | <sub>Name</sub><br>FIELDS N        | NIWADK UNRELIABLE                |  |  |  |  |  |  |  |
| Address ID: 01 ▼           Q         +         ✓ <th></th> <th></th> |                                    |                                  |  |  |  |  |  |  |  |
| Supplier's Own Address ID                                            | Supplier Na                        | ame                              |  |  |  |  |  |  |  |
| GENERAL ADDRESS INFORMATION DELIVERY TAX IN                          | FORMATION DOCUMENT TAX INFORMATION | PURCHASE ADDRESS INFORMATION     |  |  |  |  |  |  |  |
|                                                                      | Validate Tax ID Number             | Edit Tax Reliability Information |  |  |  |  |  |  |  |
| V (1) : Company Tax ID                                               | Type Tax ID Number                 | Valldated<br>Date                |  |  |  |  |  |  |  |
| V 🖸 : NIWAPOLAND PL                                                  | 453453453453                       |                                  |  |  |  |  |  |  |  |
| Attachme Delete                                                      |                                    |                                  |  |  |  |  |  |  |  |
| Add to Favorites                                                     |                                    |                                  |  |  |  |  |  |  |  |
| Validate Tax ID Number                                               |                                    |                                  |  |  |  |  |  |  |  |
| Edit Tax Reliability Information                                     |                                    |                                  |  |  |  |  |  |  |  |
|                                                                      |                                    |                                  |  |  |  |  |  |  |  |

| Tax Reliability Information |                           |                                           |                                               |  |  |  |  |  |
|-----------------------------|---------------------------|-------------------------------------------|-----------------------------------------------|--|--|--|--|--|
|                             |                           |                                           |                                               |  |  |  |  |  |
| 🗸 🚦 Tax ID Number           | Tax Reliability<br>Status | Tax<br>Reliability<br>Declaration<br>Date | Tax<br>Reliability<br>Status Last<br>Modified |  |  |  |  |  |
| 4634643535                  | Unreliable                | 7/23/2021                                 | 7/23/2021                                     |  |  |  |  |  |

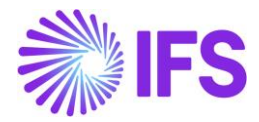

#### 2.5 Define the bank account validity on the Supplier

Supplier reliability status and bank account validation recognized as independent functionalities. Therefore, irrespective of the **Supplier Reliability Status**, electronic payment address's **Account Validation** checkbox can be updated to define the bank account validity on the supplier.

This is defined as supplier basic data via the *Application Base Setup/ Enterprise/ Supplier/ Supplier/ Payment* tab and sub tab *Payment Method.* Open the context menu and select **Electronic Payment Addresses** to open the *Bank Address* page. A new, **Account Validated** check box and **Account Validated Date** fields are added where the user may define if the account is valid or not with the account validated date.

| Payment Fields - Fields NiWadk UNRELIABLE 👻 1 of 1 |                                                                                 |  |  |  |  |  |  |  |
|----------------------------------------------------|---------------------------------------------------------------------------------|--|--|--|--|--|--|--|
| « Ø B v                                            |                                                                                 |  |  |  |  |  |  |  |
|                                                    |                                                                                 |  |  |  |  |  |  |  |
| Supplier                                           | Name                                                                            |  |  |  |  |  |  |  |
| FIELDS                                             | FIELDS NIWADK UNRELIABLE                                                        |  |  |  |  |  |  |  |
| Company: NIWAPOLAND - NIWADK POLISH COMPA          | √Y A/S ▼                                                                        |  |  |  |  |  |  |  |
| Q + / 8 8                                          |                                                                                 |  |  |  |  |  |  |  |
| Reverside and Reversion                            |                                                                                 |  |  |  |  |  |  |  |
| 1 - Default Template                               | <ul> <li>Regiment Advice &lt; Payment Priority</li> <li>✓ No Advice </li> </ul> |  |  |  |  |  |  |  |
| Confirmation Stat Netting Allowed Blocked For F    | aym One Involce/Prepa                                                           |  |  |  |  |  |  |  |
| Rule ID Check Recipi                               | int Use Default Payment Method for Installm                                     |  |  |  |  |  |  |  |
| Payment Method                                     |                                                                                 |  |  |  |  |  |  |  |
|                                                    | Jectronic Payment Addresses Set Default                                         |  |  |  |  |  |  |  |
| E Payment Method                                   |                                                                                 |  |  |  |  |  |  |  |
| SUPBOE - Supplier Bill Of Exchange                 |                                                                                 |  |  |  |  |  |  |  |
| BREPLN - Poland bank                               |                                                                                 |  |  |  |  |  |  |  |
| Delete                                             |                                                                                 |  |  |  |  |  |  |  |
| Add to Favorites                                   |                                                                                 |  |  |  |  |  |  |  |
| Electronic Payment Addresses                       |                                                                                 |  |  |  |  |  |  |  |
| Set Default                                        |                                                                                 |  |  |  |  |  |  |  |

| BR | BREPLN Payment Addresses - FIELDS |            |                       |                 |         |                    |                              |                                |                |   |  |
|----|-----------------------------------|------------|-----------------------|-----------------|---------|--------------------|------------------------------|--------------------------------|----------------|---|--|
|    | + 🗎 Save C                        | ancel New  |                       |                 |         |                    |                              |                                |                |   |  |
| ů  | Payment Method                    | Address ID | Description           | Account         | Default | Blocked<br>for Use | Bank<br>Account<br>Validated | Bank Account<br>Validated Date | SWIFT Code/BIC |   |  |
| Ø  | BREPLN                            | 1          | Polish Krakrow branch | 342535345324324 | Yes     |                    |                              |                                | 8              | • |  |
|    |                                   |            |                       |                 |         |                    |                              |                                |                |   |  |

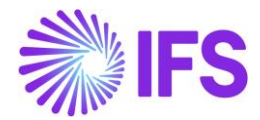

#### 2.6 Validation and Warning when entering a purchase order

When creating a new purchase order, the reliability of the supplier is validated.

If the value on the supplier is "Unreliable" a warning message is displayed.

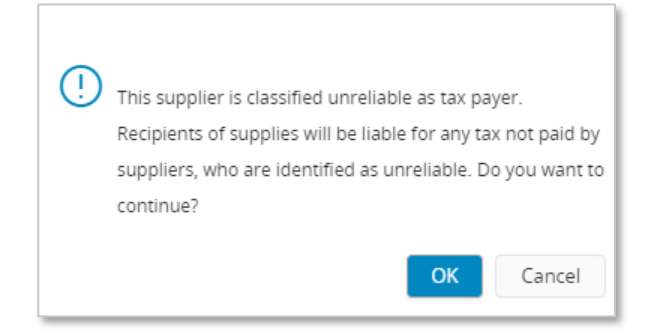

The supplier's document address as defined in the purchase order header will be used to perform the validation.

| PART LINES     | NO PART LINES | RENTAL PART LINES | ORDER DETAILS | CHARGES      | AUTHORIZATION |                                 |                    |
|----------------|---------------|-------------------|---------------|--------------|---------------|---------------------------------|--------------------|
| General        |               |                   |               |              |               |                                 |                    |
| Currency       |               |                   | Buyer         |              |               | Coordinator                     | Supplier Contact   |
| PLN            |               |                   | ▼ IA * - IFS  | S Applicatio | ons           | 🝷 🙀 CHSULK - Champika Subasighe | <b>•</b>           |
| Project        |               |                   | Release Date  | 2            |               | Revision No                     | Supplier's Order N |
|                |               |                   | ▼ 7/28/2021   | 1            |               | 0                               |                    |
| Purchase Code  | Purchase Code |                   |               |              |               | Total Volume                    | Language Code      |
|                |               |                   | ▼ 0           |              |               | 0                               | en - English       |
| Schedule Orde  | er            |                   | Document Te   | ext          |               | Note                            |                    |
| No             |               |                   | No            |              |               | Ē                               |                    |
|                |               |                   |               |              |               |                                 |                    |
| Delivery Add   | dress         |                   |               |              |               | Document Address                |                    |
| Delivery Addre | ess           | Reference         |               | Single       | Occurren      | Document Address                |                    |
| 🦁 10 - Ew      | va Sokolova   | •                 |               |              | )             | 🍳 10 - Ewa Sokolova 🛛 👻         |                    |
|                |               |                   |               |              |               |                                 | ]                  |
|                |               |                   |               |              |               |                                 |                    |

#### 2.7 Validation and Warning when entering a manual supplier invoice

When creating a manual supplier invoice, the reliability of the supplier is validated. If the value on the supplier record is set to "Unreliable" a warning message is displayed when saving the invoice.

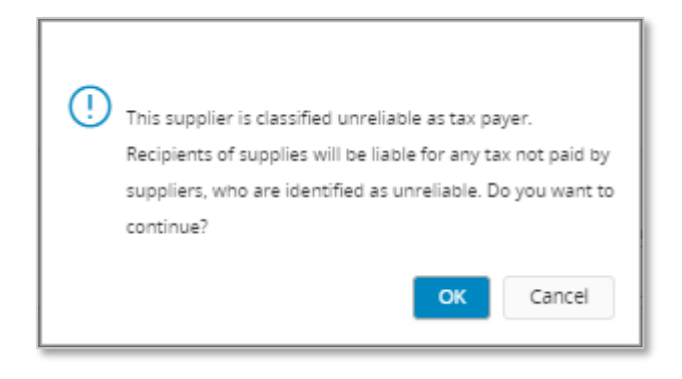

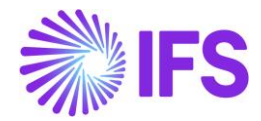

The chosen supplier invoice address set for the invoice will be used to perform the validation. This may be changed in *Manual Supplier Invoice* page and the *General Invoice Information* dialog box accessed under the **General Info...** context menu option. The reliability of the selected address is displayed in the **Tax Reliability Status** field.

| ×                                            | ו                                     |                       |                        |                  |                             |  |  |
|----------------------------------------------|---------------------------------------|-----------------------|------------------------|------------------|-----------------------------|--|--|
| Reference Series                             | Reference Involce No                  |                       | Invoice Recipient      | st 🗸             | Supplier Invoice Address 01 |  |  |
| Delivery Address                             | Use Project Address                   | for Tax               | Reference Supplier     | •                | Preliminary Code            |  |  |
| National Bank Code                           | Nature Of Business                    |                       |                        |                  | Creator Reference           |  |  |
| Tax Currency Rate     Parallel       1     2 | Currency Rate Delivery Date 6/30/2021 | Tax involce Series ID | Tax Involce No         | Tax Involce Date |                             |  |  |
| Transfer Status                              |                                       |                       | Customs Declaration Da | ate              | Correction Reason ID        |  |  |
| Correction Reason                            |                                       |                       | Branch                 | •                | Supplier Branch             |  |  |
| Tax Reliability Status<br>Reliable           |                                       |                       |                        |                  |                             |  |  |
| OK Cancel                                    |                                       |                       |                        |                  |                             |  |  |

#### 2.8 Validation and Warning when acknowledging a Tax Proposal

When acknowledging a tax proposal, the reliability of the supplier is validated. If the value on the supplier record is set to "Unreliable" a warning message is displayed.

| ! | Tax proposal includes transactions related to<br>who are identified as 'tax-unreliable'. Do you<br>continue? | suppliers<br>want to |
|---|----------------------------------------------------------------------------------------------------|----------------------|
|   | ОК                                                                                                    | Cancel               |

To show the tax reliability status in the tax proposal, **Tax Reliability Status** column is added to *Tax Proposal Details* page. This column is automatically updated with the changes in the supplier basic data.

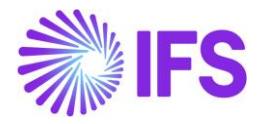

| Ta     | Fax Proposal Details 2-mix • 1 of 1     Acknowledg |               |                                        |                                                |            |                     |            |               |                   |          | cknowledged                |                              |
|--------|----------------------------------------------------|---------------|----------------------------------------|------------------------------------------------|------------|---------------------|------------|---------------|-------------------|----------|----------------------------|------------------------------|
| «      |                                                    |               |                                        |                                                |            |                     |            |               |                   |          |                            |                              |
|        |                                                    |               |                                        |                                                |            |                     |            |               |                   |          |                            |                              |
| Tax P  | ropos                                              | al            |                                        |                                                |            |                     |            | Creation Date |                   | User ID  |                            |                              |
| 2 - r  | nix                                                |               |                                        |                                                |            |                     |            | 7/28/2021     |                   | OF ALAIN |                            |                              |
| Tax F  | leport                                             |               |                                        |                                                |            |                     |            | Tax Template  |                   |          |                            |                              |
| MIX    | - All                                              | tax codes     |                                        |                                                |            |                     |            | S103 - Gene   | eric Tax Template |          |                            |                              |
| DETA   | ILS                                                | PARAMETER     |                                        |                                                |            |                     |            |               |                   |          |                            | < >                          |
|        | 5                                                  | 7 🖻 🗸         |                                        |                                                |            |                     |            |               |                   |          |                            |                              |
| ~      | : :                                                | Currency Rate | Tax Amount in<br>Reporting<br>Currency | Tax Base<br>Amount in<br>Reporting<br>Currency | Correction | Tax ID<br>Reference | Trans Code | Tax Book ID   | Subgroup          |          | Tax Number per<br>Tax Code | Tax<br>Reliability<br>Status |
| $\Box$ | : )                                                | 1             | -60.0000                               | -240.0000                                      | No         |                     | IP10       | ТВ            |                   |          |                            | Unreliable                   |
|        | : )                                                | 1             | 60.0000                                | 240.0000                                       | No         |                     | IP3        | ТВ            |                   |          |                            | Unreliable                   |
| $\Box$ | : )                                                | 1             | 60.0000                                | 240.0000                                       | No         |                     | IP9        | ТВ            |                   |          |                            | Unreliable                   |
| $\Box$ | : )                                                | 1             | -20.0000                               | -80.0000                                       | No         |                     | IP10       | тв            |                   |          |                            | Unreliable                   |
|        | : )                                                | 1             | -20.0000                               | -80.0000                                       | No         |                     | IP10       | тв            |                   |          |                            | Unreliable                   |
|        | : )                                                | 1             | -20.0000                               | -80.0000                                       | No         |                     | IP10       | ТВ            |                   |          |                            | Unreliable                   |
|        | : )                                                | 1             | -20.0000                               | -80.0000                                       | No         |                     | IP10       | ТВ            |                   |          |                            | Unreliable                   |
|        | : )                                                | 1             | -20.0000                               | -80.0000                                       | No         |                     | IP10       | ТВ            |                   |          |                            | Unreliable                   |

#### 2.9 Validation and warning when authorizing invoice for payment

A validation is done to control whether the bank account on the payment method is valid. If the chosen bank account is not valid for the supplier or connected payee for the supplier, a warning message is displayed. The warning is generated at time of authorizing the invoice installment for the payment.

| ! | The chosen payment method's bank account<br>been validated by tax authorities. Do you war<br>continue? | has not<br>nt to |
|---|----------------------------------------------------------------------------------------------------|------------------|
|   | ОК                                                                                                    | Cancel           |

This authorization can be done manually or automatically. This is set up as basic data on the supplier in the *Supplier/Invoice* tab and *General* subtab, this is IFS Applications standard functionality.

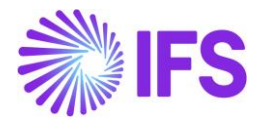

| Invoice FIELDS - FIELDS NIWADK UNRELIABLE * 1 of 1                                                                                                    |                                                          |                                                   |                                                                    |
|----------------------------------------------------------------------------------------------------|----------------------------------------------------------|---------------------------------------------------|--------------------------------------------------------------------|
| Supplier<br>FIELDS                                                                                                    | Name<br>FIELDS NIWADK UNRELIABLE                         | Association Ne                                    |                                                                    |
| Company: NIWAPOLAND - NIWADK POLISH COMPANY A/S  Q + / B B Notes Default Cost Code String CENERAL PROPERTIES TAX INFORMATION PO MATCHING MESSAGE DEFAULT | 5                                                        |                                                   |                                                                    |
| Supprier Type<br>External •                                                                                                    | Suppler Group O - External Payment Term 30 - 30 Days Net | Currency  PIN  Automatic Payment Authoritation No | Default Currency Rate Type Payment Authoriser * - IPS Applications |
| Preliminary Code                                                                                                    | Invoice Recipient  Call ALIN - Alain Prost Inactive Date | No At Final Posting Withen Posted                 | Invoicing Supplier                                                 |
| Posting Template Identity                                                                                                    | Mandatory to enter Payment Reference at Notes            | -                                                 | •                                                                  |

The following options are available:

- "No". The validation of the account is done when the **Authorize** check box is manually selected in the *Supplier Invoice Installment Plan and Discount* page.
- "At Final Posting". The validation of the account is done when final postings are created.
- "When Posted" The validation of the account is done when the first postings are created for the invoice.

On company level, on the *Company/Invoice* tab. it's possible to control if invoice authorization should be done in a separate function/page, this is IFS Applications standard functionality. If the **Supplier Invoice Authorization Only by Separate Function** check box is selected the authorization can only be done from the *Authorize Invoices for Payment* page. The validation of the account is performed when the **Authorized** check box is selected.

| Invoice NIWAPOLAND - NIWADK POLISH CO                    | MPANY A/S 🔻 1 of 25+                                     |                                                           |                                                        |
|----------------------------------------------------------|----------------------------------------------------------|-----------------------------------------------------------|--------------------------------------------------------|
| « P & ~                                                  |                                                          |                                                           | C                                                      |
|                                                          |                                                          |                                                           |                                                        |
| Company                                                  | Name                                                     | Association No                                            | Created By                                             |
| NIWAPOLAND                                               | NIWADK POLISH COMPANY A/S                                |                                                           | ALAIN                                                  |
| GENERAL DEFAULT INVOICE TYPES PO MATCHING                |                                                          |                                                           | ( )                                                    |
| Upgrade Invoices with Posting Propo                      | sals                                                     |                                                           |                                                        |
| Posting Parameters                                       |                                                          |                                                           |                                                        |
| Create Posting at Invoice Entry                          | Same No Preliminary and Final Supplier Invoice           | Same Date Preliminary and Final Supplier Invoice          | Use Posting Proposal                                   |
| Accepted Invoice Voucher Difference in Accounting Curren | Accepted Invoice Rounding Difference in Invoice Currency |                                                           |                                                        |
| Miscellaneous Parameters                                 |                                                          |                                                           |                                                        |
| Planned Payment Date Calculation Base                    | Unique Supplier Invoice No Per                           | Incoming Invoice Currency Rate Base                       | Outgoing Invoice Currency Rate Base                    |
| Pay. Term Base Date 🔹                                    | Supplier 🗸                                               | Voucher Date 🗸                                            | Invoice Date 🗸                                         |
| Supplier Invoice Authorization Only by Separate Function | Cash Discount Based on Gross Amount                      | Set Invoice Date to Current Date When Printing Outgoing I | Print Advance Payments Information on Customer Invoice |
| Unique Payment Reference Validation                      |                                                          |                                                           |                                                        |

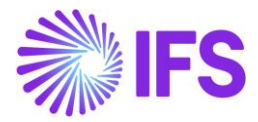

| Sear   | ch                                              | Advar | nced        | Show only  | current results      |              |                   |             |                 |           |                        |         |            |                      |  |
|--------|-------------------------------------------------|-------|-------------|------------|----------------------|--------------|-------------------|-------------|-----------------|-----------|------------------------|---------|------------|----------------------|--|
| Statu  | s 🔻                                             | Inst  | tallment ID | ) ▼ Author | izer 🔻 More 🔻        | ♡ Favor      | rites Clear       | Q :         | Settings        |           |                        |         |            |                      |  |
| Au     | uthorize Invoices for Payment                   |       |             |            |                      |              |                   |             |                 |           |                        |         |            |                      |  |
|        | E V C V Authorize Modify Remittance Information |       |             |            |                      |              |                   |             |                 |           |                        |         |            |                      |  |
| (1)    | :                                               | Ø     | Supplier    | Authorized | Authorizer           | Series<br>ID | Invoice<br>Number | Insta<br>ID | Amount          | Due Date  | One-<br>Time<br>Suppli | Status  | On<br>Hold | On Hold Reason<br>ID |  |
|        | :                                               | Ø     | MN MA       | F No       | * - IFS Applications | SI           | NIWA04            | 1           | 10,000.0000 PLM | 7/26/2021 | No                     | Created | No         |                      |  |
|        | :                                               | Ø     | BC BEL      | No         | * - IFS Applications | SI           | NIWA04            | 1           | 1,000.0000 PLN  | 7/27/2021 | No                     | Created | No         |                      |  |
|        | ÷                                               | Ø     | BC BEL      | J No       | * - IFS Applications | SI           | www               | 1           | 1,000.0000 PLN  | 7/30/2021 | No                     | Created | No         |                      |  |
|        | :                                               | Ø     | BC BEL      | J No       | * - IFS Applications | SI           | NIWA15            | 1           | 700.0000 PLN    | 7/30/2021 | No                     | Created | No         |                      |  |
|        | ÷                                               | Ø     | MN MA       | F No       | * - IFS Applications | SI           | NIWA31            | 1           | 1,000.0000 PLN  | 8/5/2021  | No                     | Created | No         |                      |  |
| $\Box$ | ÷                                               | Ø     | MN MA       | FNo        | * - IFS Applications | SI           | NIWA30            | 1           | 500.0000 PLN    | 8/6/2021  | No                     | Created | No         |                      |  |
|        | ÷                                               | Ø     | MN MA       | FNo        | * - IFS Applications | SI           | NIWA50            | 1           | 100.0000 PLN    | 8/21/2021 | No                     | Created | No         |                      |  |
|        | ÷                                               | Ø     | MN MA       | F No       | * - IFS Applications | SI           | NIWA102           | 1           | 100.0000 PLN    | 8/24/2021 | No                     | Created | No         |                      |  |

#### 2.10 Validation and Warning when creating a Payment Proposal

When creating a new supplier payment proposal, a validation is done to control the reliability status of the supplier and a control is done to check that the account connected to the payment method is valid.

If the supplier or payee is unreliable and/or the account is not valid a warning message is displayed. For the account to be validated, it's required that the invoices are registered with a **Payment Method** and **Payment Address ID**.

The validation is performed in the following scenarios:

- When creating the proposal under the **Create Proposal** context menu option in the *Accounts Payable/Supplier Payment Proposal/Supplier Payment Proposals* page
- When connecting invoices manually in the *Supplier Payment Proposal Details* page in the *Details* tab.

Read IFS Cloud Documentation for more information on how to use these functions.

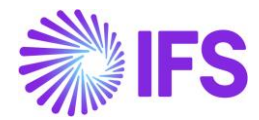

| General Information Cash Account and Payment Method Information   Start Option     Start now   Start now   Schedule   Schedule     Date Selection     Based On   Substitution Variables     Company   NUWAPOLAND     Based On   Substitution Variables     Proviny   Substitution Variables     Proviny     Subplier Group     Y Previous     Next     First     Cancel                                                                                                    | <                                                                          | Ne                                            | w Supplier Payment Proposal                                          |   |
|----------------------------------------------------------------------------------------------------|----------------------------------------------------------------------------|-----------------------------------------------|----------------------------------------------------------------------|---|
| Start Option   Start now   Run in background   Schedule                                                                                                    | General Information                                                        | Cash Account and Payment Method Information • | - Filtering and Additional Information - Schedule - Schedule Options |   |
| Start now   Nun in background   Sthedule                                                                                                    | Start Option                                                               |                                               |                                                                      |   |
| Date Selection     Based On     Pirst Possible Pay Date     T/29/2021     T/29/2021     T/29/202 | <ul> <li>Start now</li> <li>Run in background</li> <li>Schedule</li> </ul> |                                               |                                                                      |   |
| Based On     First Possible Pay Date     Until Plan Pay Date <ul> <li>Date</li> <li>T/29/2021</li> <li>T/29/2021</li> <li>T/29/2021</li> </ul> Company and Supplier Selection           NUWAPOLAND           Based On         Priority           Supplier         96           Supplier Group                                                                                                    | Date Selection                                                             |                                               |                                                                      |   |
| Company and Supplier Selection Company  NIWAPOLAND  Based On  Supplier Group   Proving  Supplier Group   Previous  Next Finish Cancel                                                                                                    | Based On<br>Date<br>Substitution Variables                                 | First Possible Pay Date 7/29/2021             | Urtil Plan Pay Date 7/29/2021                                        |   |
| Company     Image: Company       NIWAPOLAND     Based On       Based On     Priority       Supplier     %       Supplier Group     Image: Company                                                                                                    | Company and Supplier Selection                                             |                                               |                                                                      |   |
| NIWAPOLAND Based On Supplier Supplier Group                                                                                                    | Company                                                                    |                                               |                                                                      |   |
| Based On Priority  Supplier Group  Previous  Next Finish Cancel                                                                                                    | NIWAPOLAND                                                                 |                                               |                                                                      | = |
| Previous     Next     Finish     Cancel                                                                                                    | Based On Supplier Supplier % Supplier Group                                |                                               | Priority                                                             |   |
|                                                                                                    | Previous      Next      Finish                                             | Cancel                                        |                                                                      |   |

Once the proposal is created you can go to the detail page and view connected invoices. There are five new columns added, **Tax Reliability Status**, **Declaration Date**, **Last Modified**, **Account Validated Date** and **Account Validated**, to indicate the supplier's status. Based on this information decision can be made whether to pay or not before acknowledging the payment.

| Supplier Pay      | ment Pr       | oposal D        | etails       | 6 🔻 1 of      | 1                 |                  |                 |      |       |                 |                 |                 |       |                                             |                |                       |                              |                                           |                                               | _                            | Create                               |
|-------------------|---------------|-----------------|--------------|---------------|-------------------|------------------|-----------------|------|-------|-----------------|-----------------|-----------------|-------|---------------------------------------------|----------------|-----------------------|------------------------------|-------------------------------------------|-----------------------------------------------|------------------------------|--------------------------------------|
| & B ~             |               |                 |              |               |                   |                  |                 |      |       |                 |                 |                 |       |                                             |                |                       |                              |                                           |                                               |                              |                                      |
| Proposal ID       |               | eation Date     |              |               |                   |                  | User ID         |      |       | Unt             | I Plan Pay Date |                 |       |                                             |                | lethod Plan Status    |                              |                                           |                                               |                              |                                      |
| 6                 | 7             | /31/2021        |              |               |                   |                  |                 | IN   |       | 8/1             | /2021           |                 |       |                                             |                | Not Generated         |                              |                                           |                                               |                              |                                      |
| DETAILS PAYMENT M | THOD PLAN PAR | METERS          |              |               |                   |                  |                 |      |       |                 |                 |                 |       |                                             |                |                       |                              |                                           |                                               |                              | •                                    |
|                   | + /           | Print Proposal  | Recalculate  | Netting Possi | bility Recalculat | e Offset Poss    | Ibility         |      |       |                 |                 |                 |       |                                             |                |                       |                              |                                           |                                               |                              | •                                    |
| J i Tax Code      | Tax Amoun     | Order Reference | Invoice Date | Due Date      | Plan Pay Date     | Discount<br>Date | Voucher<br>Date | Text | Notes | Pre-<br>posting | Cash Account    | Check Recipient | Payee | Included<br>In<br>Payment<br>Method<br>Plan | Payment Method | Payment<br>Address ID | Tax<br>Reliability<br>Status | Tax<br>Reliability<br>Declaration<br>Date | Tax<br>Reliability<br>Status Last<br>Modified | Bank<br>Account<br>Validated | Bank<br>Account<br>Validated<br>Date |
|                   |               |                 |              |               | 7/31/2021         |                  |                 |      | No    | No              |                 | Payee           | MN N  | No                                          | BGF            | 1                     | Unreliable                   | 7/23/2021                                 | 7/23/2021                                     | No                           | 7/6/2021                             |
| •                 |               |                 |              |               | 7/31/2021         |                  |                 |      | No    | No              |                 | Payee           | MN N  | No                                          | СНК            | 01                    | Unreliable                   | 7/23/2021                                 | 7/23/2021                                     | Yes                          |                                      |
|                   |               |                 |              |               | 7/31/2021         |                  |                 |      | No    | No              |                 | Payee           | MN N  | No                                          | 15020022       | 01                    | Unreliable                   | 7/23/2021                                 | 7/23/2021                                     | Yes                          | 7/31/2021                            |

#### 2.11 **Delimitations**

- There is no online, nor offline connection developed to integrate IFS Applications with the tax authorities' database.
- This functionality is only available in purchase order entry, manual supplier invoice entry, supplier invoice authorization for payment, payment proposal and tax proposal.

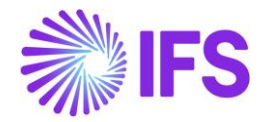

## **3** Access Control Inventory Transactions and Reservations

#### 3.1 Overview of Legal Requirements

In Czech, warehouse manager or other personnel must be appointed by management as acting authority for material located in warehouses. This is a legal requirement. Due to this requirement only, authorized personnel may change quantity and/or value of material in warehouses. Warehouse access authorization is required to prevent any inventory transactions or reservations to be executed by unauthorized personnel.

#### 3.2 Solution

In IFS Cloud standard version IFS Cloud users are connected to sites and this connection determines the possibility to reserve inventory parts or conduct operations resulting in inventory transactions.

For IFS Czech Localization an additional level of authority is added where IFS Cloud users are connected to warehouses and given the authority to perform inventory transactions and make reservations.

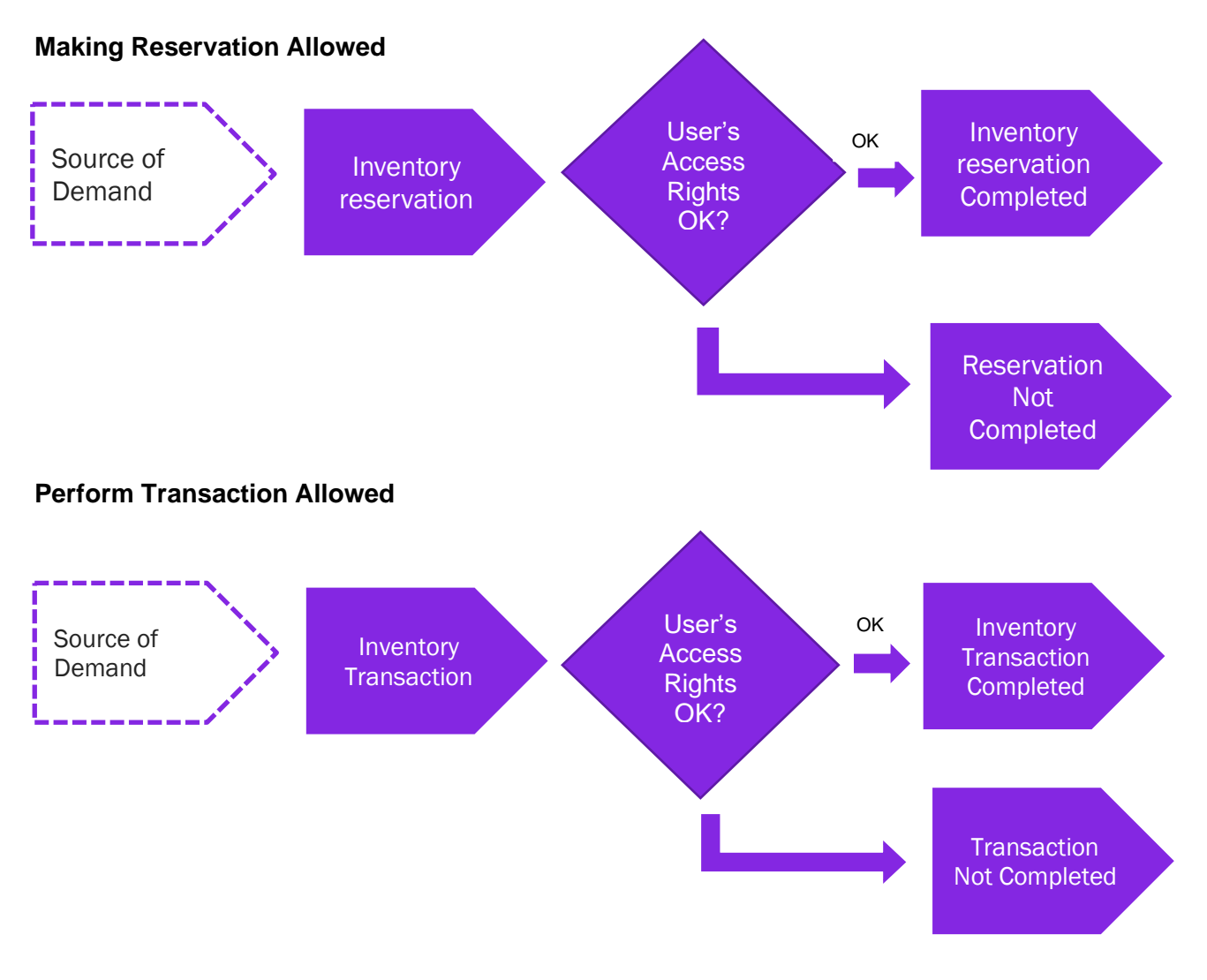

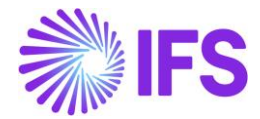

**Basic Data:** A basic data page is added where the authority is set up per user over warehouses in a site. This page is Warehouse Access.

**Inventory transactions**: Controls are added when a user is saving inventory operations (e.g. receipt, scrap, pick, move, transfer between warehouses, revaluation etc.):

- If access has been granted the user can register the operation.
- If access has not been defined or not granted an error message is displayed and the user cannot proceed.

**Reservations**: Controls are added when a user is reserving inventory parts (e.g. customer order, work order, shop order, material requisition):

- If access has been granted the user can reserve the quantity.
- If access has not been defined or not granted an error message is displayed and the user cannot proceed.

#### 3.3 **Prerequisites**

The company must be set-up to use Czech localization.

Warehouse Access

Use the *Warehouse Access* page to give users access to make reservations or/and transactions. Users can be added to this page and the access can be controlled over inventory reservation and transaction as required. To control an inventory transaction, enable/disable the option in the column "**Making Stock Reservation Allowed**". To control an inventory reservation, enable/disable the option in the column, "**Making Stock Reservation Allowed**"

|                                                                                                    | т          |
|----------------------------------------------------------------------------------------------------|------------|
| Warehouse Access                                                                                                    |            |
|                                                                                                    | <b>I</b> ~ |
| Justicity         Site         Making Stock Reservation<br>Allowed         Performing Inventory Transaction<br>Allowed |            |
| C I LW LALWLK - Lalitha Wijebandara LPSS1 - Polish Supply Site-1 WH-01 - WH-01 - WH-01 Wes No                          |            |
| C : W LALWLK - Lalitha Wijebandara LPDS1 - Polish Demand Site-1 WH-01 - WH-01 WH-01 Wes No                             |            |
| C : W LALWLK - Lalitha Wijebandara LWPS1 - LW Poland Site - 1 WH-01 - WH-01 - WH-01 WH-01 - WH-01                      |            |
| C : W LALWLK - Lalitha Wijebandara LWPS1 - LW Poland Site - 1 WH-02 - WH-02 WH-02 WH-02                                |            |
|                                                                                                    |            |

To save a record in Warehouse Access page a user must have at least one option enabled out of the 2 controls, reservation, and transaction. A record with a user whose both "**Making Stock Reservations Allowed**" and "**Performing Inventory Transactions Allowed**" disabled, is considered as an invalid record which cannot be saved.

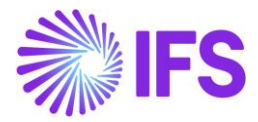

#### 3.3.1 INVENTORY RESERVATION CONTROL

Controls are added when a user is reserving inventory parts (e.g. Customer Order, Work Order, Shop Order, Material Requisition, Pick by Choice:

- If access has been granted the user can reserve the quantity
- If access has not been defined or not granted an error message is displayed and the user cannot proceed.

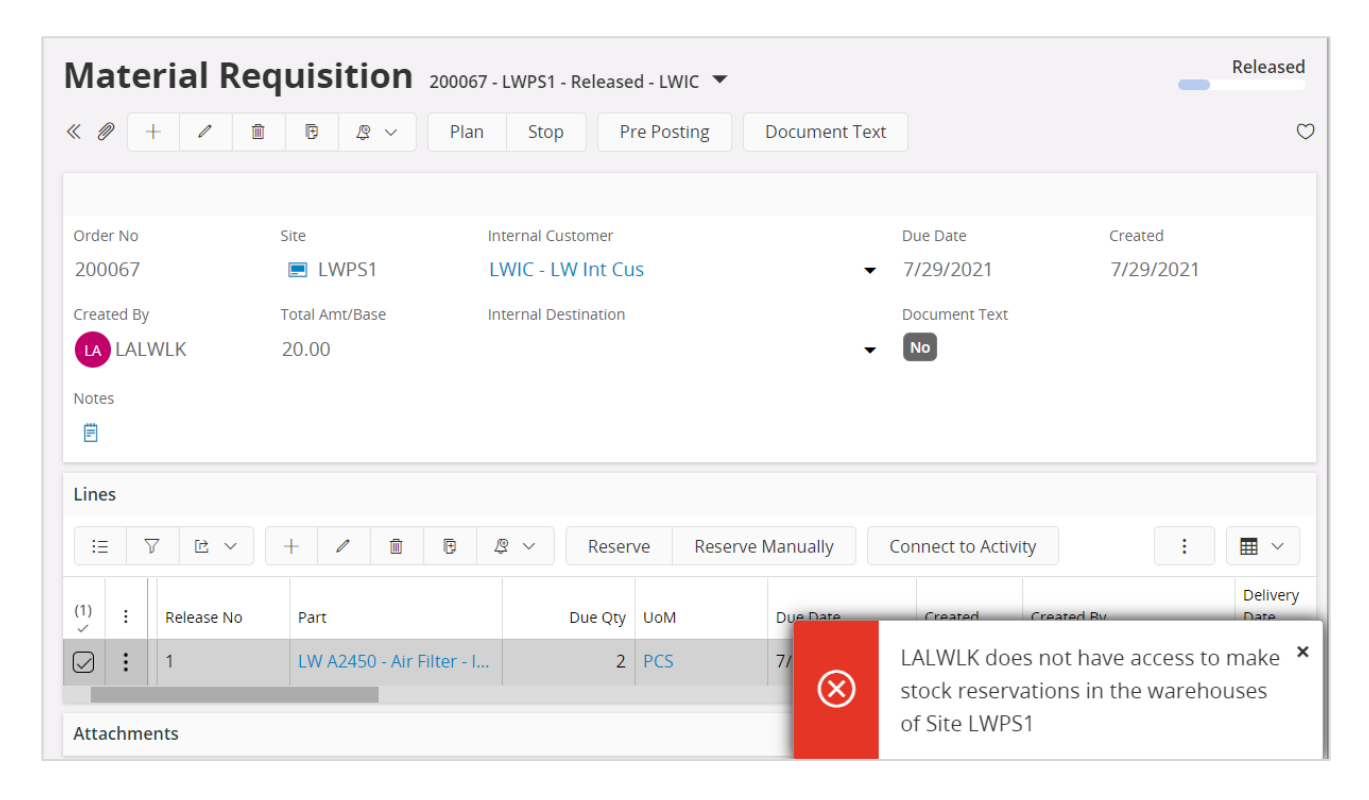

#### 3.3.2 INVENTORY TRANSACTION CONTROL

Controls are added when a user is saving inventory operations (e.g. Receipt, Scrap, Pick, Move, Move Reserved Materials, Transfer between Warehouses, Revaluation, Attach to Handling Unit, Unattached from Handling Units, Pack According to Pack Instructions, Pack According to Handling Unit Capacity, etc...):

- If access has been granted the user can register the operation
- If access has not been defined or not granted an error message is displayed and the user cannot proceed.

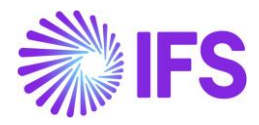

| Rec     | eiv      | e Inve               | ntory Pa       | art LW A2450               | ) - Air Filter - Inte | ernal - LWPS1 - * | ▼ 1 of    | f 3           |                       |            |
|---------|----------|----------------------|----------------|----------------------------|-----------------------|-------------------|-----------|---------------|-----------------------|------------|
| « 🥖     | /        | <b>Q</b> ~           | Create New Par | t Revision                 |                       |                   |           |               |                       | $\bigcirc$ |
|         |          |                      |                |                            |                       |                   |           |               |                       |            |
| Part    |          |                      |                | Site                       |                       | Configuration Id  |           | UoM           | Catch UoM             |            |
| LW A2   | 2450     | - Air Filter - Ir    | nternal        | 🖃 LV                       | VPS1                  | *                 |           | PCS           |                       |            |
| Unit Co | st       |                      | Print Barcode  |                            |                       | Note              |           |               |                       |            |
| 10.00   |          |                      |                |                            |                       | <b>=</b>          |           |               |                       |            |
|         |          |                      |                |                            |                       |                   |           |               |                       |            |
|         |          |                      |                |                            |                       |                   |           |               |                       |            |
| ≣       | $\nabla$ |                      | + 🖲 🙎          | ∽ Print Ba                 | rcode Labels          | Print Serviceab   | ility Tag |               |                       | •          |
| : 4     | P        | Quantity<br>Received | On Hand Qty    | Catch Quantity<br>Received | On Hand Catch<br>Qty  | Expiration date   | Locatio   | n No          | Handling Unit ID      | Handling   |
| : 8     | Ø        | 10                   | 158            |                            |                       | i                 | 20237     | 6             | 0                     |            |
| ~ ×     | 2        |                      | 113            |                            |                       |                   |           | LALWLK does   | not have access to    | ×          |
| _       |          |                      |                |                            |                       |                   | $\otimes$ | perform inver | itory transactions in |            |
| Attach  | ment     | S                    |                |                            |                       |                   |           | Warehouse W   | H-01 of Site LWPS1    |            |

When moving parts directly into the new inventory, you should have access to both warehouses, on each site. If access is not authorized, you will receive an error message.

When moving into transit at first (i.e. the goods are under transportation) you can put the material into transit, but you can move them from transit into the target location only if you have an access to that target warehouse. If access is not authorized, you will receive an error message.

Note:

- You may grant a user an access to a warehouse but not connect him to the site. In this case the user cannot perform any transactions or/and reservations.
- If the user does not have warehouse access defined or the access is set to "No", the user cannot perform Inventory transactions or/and reservations.
- If the company's parameter is not enabled, the effect is that no access control will occur.

#### 3.4 Automatic Reservation

With the automatic reservation, the system decides under IFS Cloud standard logic from which locations and in what order inventory parts are reserved. During automatic reservation the Cloud will only reserve material from locations from/to which the user has access according to the Access Rights enabled in the **Warehouse Access** Page.

#### 3.5 Exceptions in Access Rights

For changing inventory part locations between two sites, the user must be authorized to perform transactions in warehouses of both sites. During the transportation of Parts to another site, two transactions are generated: INVM-OUT (direction -) and INVM-TRIN (direction 0). The second transaction, INVM-TRIN, refers to a target location. But, if the user is not granted access to the

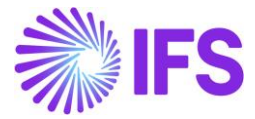

Warehouse in destination Site the Part cannot be moved to a destination location, so that transactions cannot be completed.

#### 3.6 **Delimitations**

None

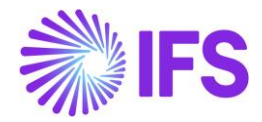

## 4 Currency Rate Date and Voucher Date Extended Capabilities for Outgoing Invoices

#### 4.1 **Overview Legal Requirements**

According to legal regulations in countries like Hungary, Czech Republic, Slovakia or Poland, date of posting of debit sales invoices, as well as currency rates used for posting, should be based either on invoice date or on delivery date, depending on type of transaction.

Also, according to legal regulations in Poland, prepayment based invoices should be posted with the date of the payment which is the base for the invoice.

#### 4.2 Solution Overview

Process Overview

Standard invoicing flow is used in the solution:

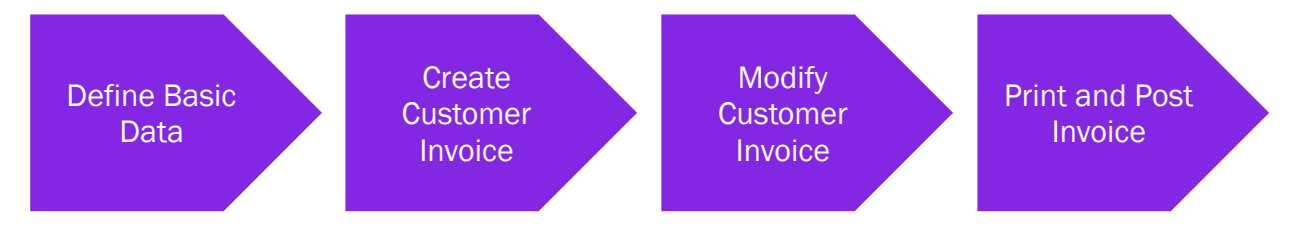

#### Solution Summary

New field **Delivery Date** is added to handle delivery dates on project invoices.

Handling of default value of the **Latest Ship Date** field on prepayment based invoices is modified, so that payment date could be the base for posting of the invoice.

New fields **Voucher Date Base**, **Currency Rate Base** and **Tax Currency Rate Base** are added to define base for voucher date, currency rate and tax currency rate for invoices. The fields are added on customer order invoices, instant invoices and project invoices. Either invoice date or delivery date can be the base for voucher date and currency rates.

New fields are added on company and customer level as sources of default values for new fields on invoices mentioned above.

#### 4.3 **Prerequisites**

The company must be set-up to use Polish localization, see the <u>Company Set up</u> chapter and the "Currency Rate Date and Voucher Date Extended Capabilities for Outgoing Invoices" parameter must be enabled on the *Company/Localization Control Center* tab.

#### 4.4 Set up Basic Data

#### Settings on Company level

New field **Outgoing Invoice Voucher Date Base** is added on the *Company/Invoice/General* tab. Available values are: "Invoice Date" and "Delivery Date".

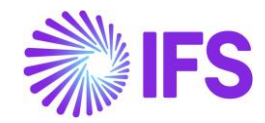

| Invoice SW-PL-SW-PL - 1 of 1                               |                                                          |                                                  |                                                                  |
|------------------------------------------------------------|----------------------------------------------------------|--------------------------------------------------|------------------------------------------------------------------|
| « P B V                                                    |                                                          |                                                  | Q                                                                |
|                                                            |                                                          |                                                  |                                                                  |
|                                                            |                                                          |                                                  |                                                                  |
| Company<br>SW-PI                                           | Name<br>SW-PI                                            | Association No                                   | Created By<br>SASGLK                                             |
|                                                            |                                                          |                                                  |                                                                  |
| GENERAL DEFAULT INVOICE TYPES PO MATCHING DOC              | UMENT MANAGEMENT                                         |                                                  | + +                                                              |
| Posting Parameters                                         |                                                          |                                                  |                                                                  |
| Create Posting at Invoice Entry                            | Same No Preliminary and Final Supplier Invoice           | Same Date Preliminary and Final Supplier Invoice | Lise Posting Proposal                                            |
|                                                            |                                                          |                                                  |                                                                  |
| Accepted Invoice Voucher Difference in Accounting Currency | Accepted Invoice Rounding Difference in Invoice Currency |                                                  |                                                                  |
|                                                            |                                                          |                                                  |                                                                  |
|                                                            |                                                          |                                                  |                                                                  |
| Miscellaneous Parameters                                   |                                                          |                                                  |                                                                  |
| Planned Payment Date Calculation Base                      | Unique Supplier Invoice No Per                           | Incoming Invoice Currency Rate Base              | Outgoing Invoice Currency Rate Base                              |
| Pay. Term Base Date                                        | Supplier -                                               | Invoice Date                                     | Delivery Date 👻                                                  |
| Outgoing Invoice Voucher Date Base                         | Supplier Invoice Authorization Only by Separate Function | Cash Discount Based on Gross Amount              | Set Invoice Date to Current Date When Printing Outgoing Invoices |
|                                                            |                                                          |                                                  |                                                                  |
| Invoice Date                                               | Juique Payment Reference Validation                      |                                                  |                                                                  |
| Derivery Date                                              |                                                          |                                                  |                                                                  |
| Invoice Payment Reference No                               |                                                          | Cradit                                           |                                                                  |
| Customer Invoice Creation Method Supplier Invoice Vali     | idation Method                                           | Company Credit Limit                             |                                                                  |
| Not Used   Not Used                                        | •                                                        |                                                  |                                                                  |
| Attachments                                                |                                                          |                                                  |                                                                  |
| Actachments                                                |                                                          |                                                  | *                                                                |

New field **Tax Sell Currency Rate Base** is added in the *Company/Accounting Rules/Currency Rate Type Information* tab. The field is enabled when the **Allow Specific Currency Rates for Tax Transactions** option is enabled. Available values are "Invoice Date" and "Delivery Date".

| Accounting Rules sw-F                             | ²L - SW-PL ▼ 1 of 1 |                                 |            |
|---------------------------------------------------|---------------------|---------------------------------|------------|
| « Ø Z ~                                           |                     |                                 |            |
|                                                   |                     |                                 |            |
| Company                                           | Name                | Association No                  | Created By |
| SW-PL                                             | SW-PL               |                                 | SASGLK     |
| GENERAL DATA CURRENCY RATE TYPE INFORM            | MATION              |                                 |            |
| /                                                 |                     |                                 |            |
|                                                   |                     |                                 |            |
| Default Buy Currency Rate Type                    |                     | Default Sell Currency Rate Type |            |
| 1 - Normal                                        |                     | <ul> <li>1 - Normal</li> </ul>  |            |
|                                                   |                     |                                 |            |
| Default Currency Rate Types for TAX               |                     |                                 |            |
| Allow Specific Currency Rates for Tax Transaction | 15                  |                                 |            |
|                                                   |                     |                                 |            |
|                                                   |                     |                                 |            |
|                                                   |                     |                                 |            |
| Buying Currency Rate for Tax                      |                     | Selling Currency Rate for Tax   |            |
| 1 - Normal                                        |                     | <ul> <li>1 - Normal</li> </ul>  |            |
| Tax Sell Currency Rate Base                       |                     |                                 |            |
| Delivery Date                                     | -                   |                                 |            |
| Invoice Date                                      |                     |                                 |            |
| Delivery Date                                     |                     |                                 |            |

Note: Apart from new fields mentioned above, the standard **Outgoing Invoice Currency Rate Base** field on the *Company/Invoice/General* tab is used in this solution and it has to be set according to the needs.

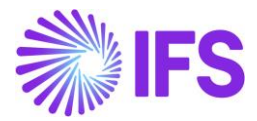

#### Settings on Customer level

Following fields are added on *Customer/Address/Delivery Tax Information* tab: **Voucher Date Base**, **Currency Rate Base**, **Tax Currency Rate Base**. Available values for these fields are "Invoice Date", "Delivery Date" and "Specified on Company".

| Address customer swpl-customer swple v                    | ♥ 1 of 1                                          |                        | Q                    |
|-----------------------------------------------------------|---------------------------------------------------|------------------------|----------------------|
| Customer<br>CUSTOMER SWPL                                 | Name<br>CUSTOMER SWPLe                            | Association No         |                      |
| Address ID: CUSPL V<br>Q + / m B                          |                                                   |                        |                      |
|                                                           |                                                   | End Customer           |                      |
| Customer's Own Address ID Customer Name                   |                                                   | End Customer           | Address Identity     |
| GENERAL ADDRESS INFORMATION DELIVERY TAX INFORMATION      | DOCUMENT TAX INFORMATION SALES ADDRESS INFORMATIO | N                      | <                    |
| Company: SW-PL - SW-PL ▼<br>Q + / 前 B IPD Tax Information |                                                   |                        |                      |
|                                                           |                                                   |                        |                      |
| Tax Withholding                                           | Tax Rounding Method                               | Tax Rounding Level     | Voucher Date Base    |
| Blocked 🗸                                                 | Round to the Nearest 🗸                            | Specified on company 🗸 | Specified on Company |
| Currency Rate Base                                        | Tax Currency Rate Base                            |                        | Invoice Date         |
| Delivery Date 👻                                           | Invoice Date -                                    |                        | Delivery Date        |
|                                                           |                                                   |                        |                      |
| Supply Country: POLAND                                    |                                                   |                        | specified on company |
|                                                           |                                                   |                        |                      |
|                                                           |                                                   |                        |                      |

#### 4.5 New Fields on Invoices

#### Customer Order Invoice

New fields: **Voucher Date Base**, **Currency Rate Base** and **Tax Currency Rate Base** are added on *Customer Invoice/General* tab. Available values for these fields are "Invoice Date" and "Delivery Date".

Note: In customer order invoice the **Latest Ship Date** field plays role of delivery date. "Delivery Date" setting means that value of the **Latest Ship Date** field will be taken as a base for voucher date or currency rate.

The Currency Rate and Tax Currency Rate fields are based on value of either the Invoice Date or Latest Ship Date fields, depending on setting of the Currency Rate Base and Tax Currency Rate Base fields.

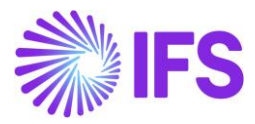

| Image: Participant Participant Parti Partificant Participant Participant Participan                                                                                                    | Customer                           | Invoice cust                         | FOMER SWPL - CUSTOME               | R SWPLe - 20070000      | 4 - CUSTORDDEB - D55                                                            | 0344 🔻 5 of 24+            | Poster                                                  | d Auth |
|----------------------------------------------------------------------------------------------------|------------------------------------|--------------------------------------|------------------------------------|-------------------------|---------------------------------------------------------------------------------|----------------------------|---------------------------------------------------------|--------|
| Automer No       Gatomer Address Nake       ZAX       Invoke O       Corpany O       SWPL       SWPL       Novice O       Ord C Peaked I         Gold CASTOME R.       CUSTOMER SWPLe       ZAX       Data dr. 1       ZOX7000004       SWPL       SWPL       SWPL       SWPL       JUNC O       JUNC ZO221       JUNC ZO221       JUNC                                                                                                    |                                    | Share $\checkmark$ Cred              | lit/Correction Invoice $$          | Posting ~               | Installment Plan and D                                                          | iscounts Notes             |                                                         | C      |
| inverse<br>Urrency of cress Arris Net Arris Ta Arris 2, 293.30 279.33 13.97 Currency Rate 7.16<br>TO 293.30 279.33 13.97 7.16<br>TO 293.30 279.33 13.97 TO 7.16<br>TO 293.30 279.33 13.97 TO 7.16<br>TO 293.30 TO 7.16<br>TO 293.30 TO 7.16<br>TO 293.20<br>TO 293.20<br>TO 2 | Customer No                        | Customer Address Na<br>CUSTOMER SWPL | . Series ID<br>e ZK                | Invoice No<br>200700004 | Company<br>SW-PL                                                                | Site<br>SWPL               | Invoice Created Order Created 17/07/2021 17/07/2021     |        |
| INISE       GENERAL       HISTORY       Columnation         Invalide Type       Invalue Type       Invalue Type       Advance/Prepayment involue       Invalue Type         Invalue Type       Invalue Type       Invalue Type       Price Adjustment       Invalue Type         Invalue Address       Invalue Type       Invalue Type       Price Adjustment       Invalue         Invalue Address       Invalue Type       Invalue Type       Invalue Type       Invalue Type         Invalue Address       Invalue Type       Outpe       Invalue Type       Invalue Type         Invalue Address       Invalue Type       Outpe       Invalue Type       Invalue Type         Invalue Address       Invalue Type       Outpe       Invalue Type       Invalue Type         Invalue Address       Invalue Type       Outpe       Invalue Type       Invalue Type         Invalue Type       Invalue Type       Outpe       Invalue Type       Invalue Type         Invalue Type       Due Date       Delivery       Invalue Type       Invalue Type         Invalue Type       Due Date       Outpe       Outpe       Suppe       Suppe         Invalue Type       Due Date       Outpe       Outpe       Suppe       Suppe         Invalue                                                                                                    | Amounts<br>Currency<br>JSD         | Gross Amt<br>293.30                  | Net Amt<br>279.33                  | Tax Amt<br>13.97        | Currency Rate<br>7.16                                                           | Tax Currency Rate<br>7.16  |                                                         |        |
| Nick Type     Price Adjustment     Advance/Prepayment Invoice       CUSTORDDEB - Customer Order Invoice, Debit     Nick Adjustment     Main ce/Prepayment Invoice       Invoice Address     Invoice Date     Nice       17/07/2021     20/071     Correction Exist     Correction Invoice       Invoice Adjustment     Preliminary Invoice No     Correction Exist     Correction Invoice       Invoice Adjustment     Preliminary Invoice No     Correction Exist     Correction Reason ID       Invoice Adjustment     Branch     Correction Reason ID     Correction Reason ID       Adjustment Reference Name     Branch     Delivery     Correction Reason ID       Adjustment Reference Name     Due Date     Delivery     Delivery       Tory Zoo21     27/07/2021     Zoynory     Delivery       Yor Terms Base Date     Due Date     Delivery Address     Latest Ship Date       Tory Zoo21     27/07/2021     Varied Delivery Date     Ship Via       O2/09/2021, O2:00     IF'S APPLICATIONS     Delivery Terms Location       Tif's Adjustment reference     Varied Delivery Date     Ship Via       Tory Zoo21     Varied Delivery Date     Ship Via       Tory Zoo21     Prever     Forwarder ID       Tory Zoo21     Correction Reason ID     Latest Ship Date       Tory Zoo21     Premin B                                                                                                    | INES GENERAL                       | HISTORY                              |                                    |                         | Indicators                                                                      |                            |                                                         | • •    |
| Invoice Address I Invoice Date<br>© CUSPL 17/07/2021<br>Printed Date Preliminary Invoice No<br>CUSORIER Reference CUSTORIER Reference<br>© NICOLAS LECLERCQ CUSTORIER Reference<br>© NICOLAS LECLERCQ<br>Customer Reference Name Branch<br>Customer Reference Name Branch<br>Customer Reference Name Branch<br>Customer Reference Name Branch<br>Customer Reference Name Branch<br>Customer Reference Name Branch<br>Customer Reference Name Branch<br>Customer Reference Name Branch<br>Customer Reference Name Branch<br>Customer Reference Name Branch<br>Customer Reference Name Branch<br>Customer Reference Name Branch<br>Customer Reference Name Branch<br>Customer Reference Due Date<br>Payment Terms<br>Payment Terms<br>Payment Reference<br>1/07/2021<br>Payment Reference<br>Payment Reference<br>Pay                                                                                                    | .nvoice Type<br>CUSTORDDEB - Cu:   | stomer Order Invoid                  | ce, Debit                          |                         | Price Adjustment                                                                |                            | Advance/Prepayment Invoice                              |        |
| Tritted Date     Preliminary Invoice No     Correction Exist     Correction Invoice       17/07/2021     204701     Image: Second Second Secon                                                                                                    | nvoice Address<br>© CUSPL          | [                                    | Invoice Date 17/07/2021            |                         | Use Price Incl Tax                                                              |                            | Notes                                                   |        |
| Dur Reference Customer Reference Correction Reason ID Correction Reason   NICOLAS LECLERCQ Branch Correction Reason ID Correction Reason   ustomer Reference Name Branch Correction Reason ID Correction Reason   ustomer Branch Jinsul Status Non Jinsul Status   Ayment Due Dare Delivery Latest Ship Date   17/07/2021 27/07/2021 CuSPL 01/09/2021   ayment Reference Vanted Delivery Date Ship Via   02/09/2021 Q:200 IFS APPLICATIONS   Delivery Terms Description Delivery Terms Description   10 - 10 Days Latest Date   10 - 10 Days Latest Date   10 - 10 Days Vanted Delivery Terms Description   10 - 10 Days Latest Date   10 - 10 Days Vanted Delivery Terms Description   10 - 10 Days Vanted Delivery Terms Description   10 - 10 Days Vanted Delivery Terms Description   10 - 10 Days Vanted Delivery Terms Description   10 - 10 Days Vanted Delivery Terms Description   10 - 10 Days Vanted Delivery Terms Description   10 - 10 Days Vanted Delivery Terms Description   10 - 10 Days Vanted Delivery Terms Description   10 - 10 Days Vanted Delivery Terms Description   10 - 10 Days Vanted Delivery Terms Description   10 - 10 Days Vanted Delivery Terms Description   10 - 10 Days Vanted Delivery Terms Description   10 - 10 Days Vanted Delivery Te                                                                                                    | rinted Date                        |                                      | Preliminary Invoice No 204701      |                         | Correction Exist                                                                |                            | Correction Invoice                                      |        |
| ustomer Branch Branch Branch Jinsui Status Non Jinsui Status Non Jinsui Status Non Jinsui Status Non Jinsui Status Oue Date Due Date Due Date Divery Address Laters Ship Date Ot/09/2021 01/09/2021 01/09/2020 01/00 UVE Date Date Date Date Date Date Date Date                                                                                                    | NICOLAS LECL                       | ERCQ                                 | Customer Reference                 |                         | Correction Reason II                                                            | D                          | Correction Reason                                       |        |
| Lustomer Branch III Insul Status Non Jinsul Non Jinsui Del Verset Silver Verset Silver Verset Silve                                                                                                    | ustomer Reference Na               | me                                   | Branch                             |                         |                                                                                 |                            |                                                         |        |
| Payment       Due Date       Delivery         Payment       Due Date       Delivery Address       Latest Ship Date         17/07/2021       27/07/2021       O'USPL       01/09/2021         Payment Terms       Payment Reference       Wanted Delivery Date       Ship Via         10 - 10 Days       Fis APPLICATIONS       Delivery Terms Description       Delivery Terms Location         IFS APPLICATIONS       Forwarder ID       Label Note       State State                                                                                                    | lustomer Branch                    |                                      | Jinsui Status<br>Non Jinsui        |                         |                                                                                 |                            |                                                         |        |
| ay Term Base Date Due Date Delivery Address Latest Ship Date 01/09/2021<br>ayment Terms Payment Reference Wanted Delivery Date Ship Via<br>0 - 10 Days Function Delivery Terms Description Delivery Terms Location<br>FIS APPLICATIONS Delivery Terms Location<br>FIS APPLICATIONS Label Note 10 - 10 Delivery Terms Location<br>FIS APPLICATIONS                                                                                                    | ayment                             |                                      |                                    |                         | Delivery                                                                        |                            |                                                         |        |
| ayment Terms Payment Reference Wanted Delivery Date Ship Via<br>02/09/2021, 02:00 IFS APPLICATIONS<br>Delivery Terms Description Delivery Terms Location<br>IFS APPLICATIONS<br>Forwarder ID Label Note<br>eferences v Invoice Text v v v v v v v v v v v v v v v v v v v                                                                                                    | ay Term Base Date<br>7/07/2021     |                                      | Due Date<br>27/07/2021             |                         | Delivery Address                                                                |                            | Latest Ship Date<br>01/09/2021                          |        |
| Forwarder ID     Label Note       teferences     V       iurrency Rate and Voucher Base Date     Invoice Text       oucher Date Base     Currency Rate Base       balwapy Data     Invoice Data                                                                                                    | ayment Terms<br>0 - 10 Days        |                                      | Payment Reference                  |                         | Wanted Delivery Dat<br>02/09/2021, 02:<br>Delivery Terms Desc<br>IFS APPLICATIO | te<br>00<br>tription<br>NS | Ship Via<br>IFS APPLICATIONS<br>Delivery Terms Location |        |
| References     Invoice Text       Currency Rate and Voucher Base Date       /oucher Date Base       Currency Rate Base       Currency Rate Base       Delivery Date       Invoice Date                                                                                                    |                                    |                                      |                                    |                         | Forwarder ID                                                                    |                            | Label Note                                              |        |
| Currency Rate and Voucher Base Date //oucher Date Base Currency Rate Base Currency Rate Base Delivery Date Invoice Date Invoice Date In                                                                                                    | References                         |                                      |                                    |                         | ✓ Invoice Text                                                                  |                            |                                                         | ~      |
| Youcher Date Base     Currency Rate Base     Tax Currency Rate Base       Delivery Date     Involce Date     Involce Date                                                                                                    | urrency Rate and V                 | oucher Base Date                     |                                    |                         |                                                                                 |                            |                                                         |        |
|                                                                                                    | ′oucher Date Base<br>Delivery Date |                                      | Currency Rate Base<br>Invoice Date |                         | Tax Currency Rate Ba<br>Invoice Date                                            | ase                        |                                                         |        |

#### Instant Invoice

New fields **Voucher Date Base**, **Currency Rate Base** and **Tax Currency Rate Base** are added on the *Instant Invoice/General* tab. Available values for these fields are "Invoice Date" and "Delivery Date".

The Currency Rate and Tax Currency Rate fields are based on value of either the Invoice Date or Delivery Date fields, depending on setting of the Currency Rate Base and Tax Currency Rate Base fields.

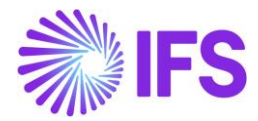

| Instant Inv            | /oice FP - 2007 | 00009 🔻          |                          |         |             |                    |                    | PostedAut         |
|------------------------|-----------------|------------------|--------------------------|---------|-------------|--------------------|--------------------|-------------------|
| « @ + /                | 1 & ~ M         | ore Information  | Installment Plan and Dis | counts  | Pre Posting | Reprint Original   | Reprint Modified   | :                 |
|                        |                 |                  |                          |         |             |                    |                    |                   |
| Customer               |                 | Invoice Type     | Series ID                | Invoice | No          |                    | Project ID         | Invoice Date      |
| CS CUSTOMER SV         | VPL - CUSTOMER  | FP               | FP                       | 20070   | 0009        |                    |                    | 01/08/2021        |
| Delivery Date          | Invoice Address | Delivery Address | Notes                    | Advance | Invoice     | Invoice Fee        | Correction Invoice | Correction Exists |
| 01/09/2021             | CUSPL           | CUSPL            | No                       | No      |             | Νο                 | No                 | No                |
| Preposting             | Currency        | Currency Rate    | Voucher Date Base        |         |             | Currency Rate Base |                    |                   |
| No                     | USD             | 9.1              | Delivery Date            |         |             | Delivery Date      |                    |                   |
| Tax Currency Rate Base |                 | Gross Amount     |                          | Net Am  | ount        |                    | Tax Amount         |                   |
| Delivery Date          |                 | 3622.50          |                          | 3450.0  | 00          |                    | 172.50             |                   |
| Payment and Tax Inf    | ormation        |                  |                          |         |             |                    |                    |                   |
| Pay Term Base Date     | Payment Terms   |                  | Due Date                 | Paymen  | t Method    |                    | Payment Address ID |                   |
| 01/08/2021             | 10 - 10 Days    |                  | 11/08/2021 🛗             |         |             | -                  |                    |                   |
| Supply Country         |                 | Tax Liability    |                          |         |             |                    |                    |                   |
| POLAND                 |                 | TAX              |                          |         |             |                    |                    |                   |
| Lines                  |                 |                  |                          |         |             |                    |                    |                   |

| K More Information   |                            |                       |  |  |  |  |  |
|----------------------|----------------------------|-----------------------|--|--|--|--|--|
| Payment Reference    | CUSTOMER SWPL - CUSTOMER • | English -             |  |  |  |  |  |
| Transfer Status      | Tax Currency Rate<br>70.3  | Our Reference         |  |  |  |  |  |
| Customer Reference   | Creator Reference          | Signature<br>SASGLK   |  |  |  |  |  |
| Order Date           | Order No                   | Ref Invoice Series ID |  |  |  |  |  |
| Ref Invoice No       | Correction Reason ID       | Correction Reason     |  |  |  |  |  |
| Branch               | Customer Branch            | Deduction Group       |  |  |  |  |  |
| Deduction Amount     | Invoice Text ID            | Invoice Text          |  |  |  |  |  |
| Additional Reference |                            |                       |  |  |  |  |  |
| Cancel               |                            |                       |  |  |  |  |  |

#### Project Invoice

New field **Delivery Date** is added on *Project Invoice/General* tab. When invoice is created the field gets the same value as Invoice Date. It can be modified when invoice is in state "Preliminary".

New fields: **Voucher Date Base**, **Currency Rate Base** and **Tax Currency Rate Base** are added on *Project Invoice/General* tab. Available values for these fields are "Invoice Date" and "Delivery Date".

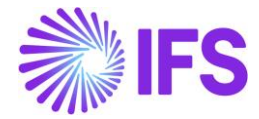

The Currency Rate and Tax Currency Rate fields are based on value of either the Invoice Date or Delivery Date fields, depending on setting of the Currency Rate Base and Tax Currency Rate Base fields.

| Project Invoice PJ-200700032 - |                                 |                       |                           |                          |                      |                        |    |  |  |
|--------------------------------|---------------------------------|-----------------------|---------------------------|--------------------------|----------------------|------------------------|----|--|--|
| « Ø ß ~                        | Notes Printout                  | Credit Entire Invoice | Create Correction Invoice | Customer Install         | lment Plan           |                        |    |  |  |
| Customer                       |                                 | Customer Name         |                           | Project                  |                      | Invoice Series         |    |  |  |
| CUSTOMER SWPL                  |                                 | CUSTOMER SWPLe        |                           | Hojeet                   |                      | PJ                     |    |  |  |
| Invoice No                     | Invoice No Invoice Period Start |                       | Invoice Period End        |                          | Notes                | Invoice Text           |    |  |  |
| 200700032                      |                                 | 01/07/2021            |                           | 01/07/2021               |                      | NO                     | NO |  |  |
| Amounts                        |                                 |                       |                           |                          |                      |                        |    |  |  |
| Currency<br>USD                | Gross Amount<br>2160.00         |                       | Net Amount<br>2000.00     |                          | Tax Amount<br>160.00 |                        |    |  |  |
| LINES GENERA                   | L PRE POSTING AC                | COUNTING              |                           |                          |                      |                        | •  |  |  |
| Invoice Information            |                                 |                       |                           |                          |                      |                        |    |  |  |
| Invoice Date                   |                                 | Voucher Date Base     |                           | Currency Rate Base       |                      | Tax Currency Rate Base |    |  |  |
| 01/08/2021                     |                                 | Delivery Date         |                           | Invoice Date             |                      | Delivery Date          |    |  |  |
| Invoice Type                   |                                 | Series Reference      |                           | Invoice Number Reference |                      | Currency Rate          |    |  |  |
| PRJINV                         |                                 |                       |                           |                          |                      | 8.1                    |    |  |  |
| Our Reference                  |                                 | Customer Ref          |                           | Order No                 |                      | Tax Currency Rate      |    |  |  |
|                                |                                 |                       |                           |                          |                      | 80.1                   |    |  |  |
| Voucher Type                   |                                 | Voucher No            |                           | Correction Invoice       |                      | Correction Reason ID   |    |  |  |
| F                              |                                 | 2021000106            |                           | No                       |                      |                        |    |  |  |
| Correction Reason              |                                 | Correction Exist      |                           | Div Factor               |                      | Currency               |    |  |  |
|                                |                                 | No                    |                           | 1                        |                      | USD                    |    |  |  |
| Customer Informati             | on                              |                       |                           |                          |                      |                        |    |  |  |
| Invoice Address                |                                 | Delivery Address      |                           | Payment Address          |                      | Media Code             |    |  |  |
| CUSPL                          |                                 | CUSPL                 |                           |                          |                      |                        |    |  |  |
| Pay Term Base Date             |                                 | Due Date              | Г                         | Delivery Date            |                      | Payment Terms          |    |  |  |
| 01/08/2021                     |                                 | 11/08/2021            | L                         | 19/08/2021               |                      | <u> 10 - 10 Days</u>   |    |  |  |
| Branch                         | Site                            | Payment Method        | Supply Country            |                          | Customer Branch      |                        |    |  |  |
| Tax ID Number                  |                                 |                       | νη ανη                    |                          |                      |                        |    |  |  |
| 214234234                      |                                 |                       |                           |                          |                      |                        |    |  |  |

#### 4.6 Process Invoices

#### General

New functionality to define the base for voucher date and currency rates is added for following types on invoices:

- Customer order invoices normal debit invoices (invoice type CUSTORDDEB), collective debit invoices (invoice type CUSTCOLDEB) and prepayment based debit invoices.
- Instant invoices normal instant debit invoices (invoice type INSTINV).
- Project invoices debit invoices (invoice type PRJINV).

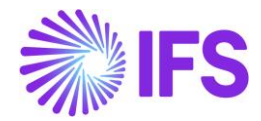

For all other invoices currency rates and voucher date are handled in a standard way. In particular for correction invoices, as well as for credit customer order and project invoices, the **Voucher Date Base**, **Currency Rate Base** and **Tax Currency Rate Base** fields are always set to hidden.

#### Create Invoice

When debit customer invoice (customer order invoice, instant invoice, and project invoice) is created then the **Voucher Date Base**, **Currency Rate Base** and **Tax Currency Rate Base** fields get default values based on settings on customer level. Fields which are set to "Specified on Company" on customer level get values based on settings on company level.

Note: When the **Currency Rate Base** field on customer level is set to "Specified on Company" then the **Currency Rate Base** field on invoices for this customer will get default value based on setting of the standard **Outgoing Invoice Currency Rate Base** field for company.

When prepayment based invoice is created then the **Latest Ship Date** field gets default value equal to date of payment. In standard solution this field is empty when invoice is created.

#### Modify Invoice

Values of the **Voucher Date Base**, **Currency Rate Base** and **Tax Currency Rate Base** fields can be modified when debit invoice is in the "Preliminary" state with following exceptions:

- The Tax Currency Rate Base field can be modified only when the Allow Specific Currency Rates for Tax Transactions option for company is enabled.
- On instant invoice the **Currency Rate Base** and the **Tax Currency Rate Base** fields can be modified only before invoice line is entered.

Whenever the **Currency Rate Base** or the **Tax Currency Rate Base** fields get modified, values in the **Currency Rate** or the **Tax Currency Rate** fields are updated accordingly.

#### Print and Post Invoice

When invoice gets printed then it will be posted with voucher date based on value in the **Voucher Date Base** field. If the **Voucher Date Base** field is set to "Invoice Date" then voucher date will be equal to value of the **Invoice Date** field. If the **Voucher Date Base** field is set to "Delivery Date" then voucher date will be equal to value of the **Delivery Date** field (or the **Latest Ship Date** field in customer order invoice).

Note: Value of the **Voucher Date Base** field has no impact on voucher date of invoices in following cases:

- When invoice is printed from the *Print Invoice* page with the **Use Voucher Date** option enabled.
- When invoice is processed from the *Customer Invoices with Errors* page with the **Use Voucher Date** option enabled.
- When invoices are processed from the *Create Collective Vouchers* page.

#### 4.7 **Delimitations**

- Manual customer invoices are not handled.
- Outgoing supplier invoices are not handled.

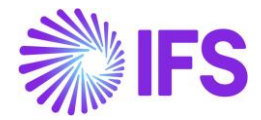

## **5** Netting Proposal/Confirmation Printout (moved to generic functionality)

The functionality for Netting Proposal/Confirmation Printout has been removed as a country specific functionality. It is now available as a generic functionality. Information and more details can be found in Finance News Presentation for the IFS Cloud 21R2.

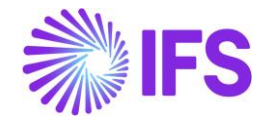

### 6 Follow-up Cost on Material Issued and Finished Goods (moved to generic functionality)

The functionality for Follow-up Cost on Material Issued and Finished Goods has been removed as a country specific functionality. It is now available as a generic functionality from Manufacturing Product by supporting new control types.

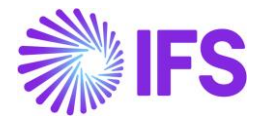

## 7 Posting Prepayments Based on Prepayment Type (moved to generic functionality)

The functionality for Posting Prepayment Based on Prepayment Type has been removed as a country specific functionality. It is now available as a generic functionality. Information and more details can be found in Finance News Presentation for the IFS Cloud 21R2.